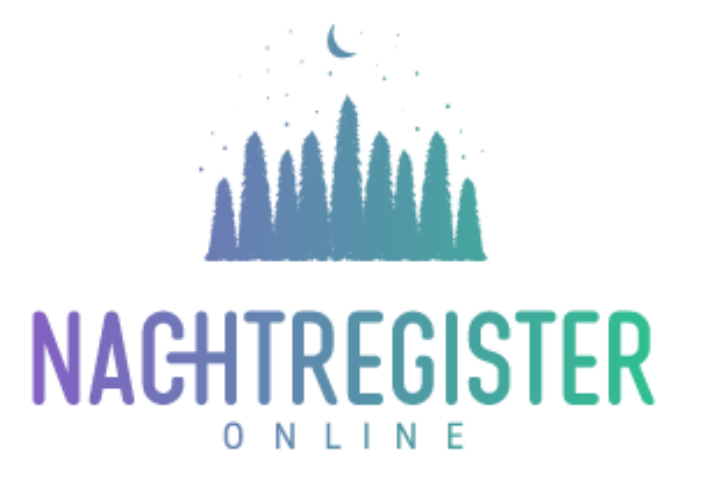

# Inloggen op Nachtregister Online

Eerste keer inloggen en Meervoudige Authenticatie

## **INLEIDING**

Welkom nieuwe gebruiker,

U heeft zojuist de inloginstructie bij Nachtregister Online geopend. Nachtregister Online is, de naam zegt het al, een onlinedienst voor gemeenten en verblijfbieders. Het ondersteunt de gemeente bij het vaststellen van de duur, aard en locatie van tijdelijke verblijven waarover verblijfsbelasting<sup>1</sup> verschuldigd is. Verblijfbieders krijgen met het Nachtregister Online een eenvoudig te gebruiken toepassing om de verblijven per locatie te registreren en daarmee aan de gemeente door te geven.

Deze instructie beschrijft wat u kunt verwachten bij de eerste keer inloggen. Die allereerste keer moet u namelijk 'meervoudige authenticatie' instellen. Wat dat precies is en hoe u dat instelt staat op de volgende pagina's beschreven.

<sup>&</sup>lt;sup>1</sup> Met verblijfsbelasting wordt ook toeristenbelasting en watertoeristenbelasting bedoeld.

# Inhoud

|                                        | 0 - |
|----------------------------------------|-----|
| INLEIDING                              | 1-  |
| INLOGGEN MET MEERVOUDIGE AUTHENTICATIE | 3 - |
| Meervoudige authenticatie instellen    | 4 - |
| Verificatiecode                        | 4 - |
| Passkeys                               | 5 - |
| Code per e-mail                        | 7 - |
| PROBLEEMOPLOSSING: BACK-UP CODES       | 8 - |

# INLOGGEN MET MEERVOUDIGE AUTHENTICATIE

Nadat u van de beheerder van Nachtregister Online bericht hebt ontvangen dat uw account is geactiveerd, kunt u voor de eerste keer inloggen als gebruiker.

Tik het volgende internetadres in de adresbalk van uw browser: https://www.nachtregisteronline.nl De Welkom-pagina verschijnt. Rechts in het venster vindt u het inlogformulier.

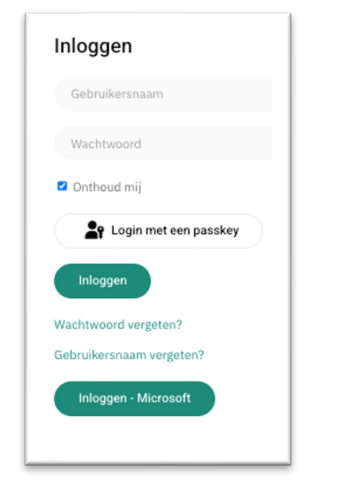

- 1. Vul het eerder door u opgegeven e-mailadres (uw gebruikersnaam) en wachtwoord in.
- 2. Klik op de knop [Inloggen] of
- 3. Klik op de knop [Inloggen Microsoft] als u bij de gemeente uw -e-mailadres al als gebruikersnaam gebruikt voor Cloud-applicaties zoals Nachtregister Online.

De gegevens in Nachtregister Online vragen om een goede beveiliging. Als gebruiker moet u daarom inloggen met meervoudige authenticatie (identiteitscontrole: bent u wie u 'zegt' te zijn?). Dit houdt in dat u naast uw gebruikersnaam en wachtwoord nog een derde inloggegeven moet opgeven om aan te tonen dat u bent wie u zegt te zijn ('authenticeren'). Bij de eerste keer inloggen vraagt Nachtregister Online u te kiezen voor de authenticatiemethode die u voortaan wilt gebruiken (zie afbeelding).

| NACHTREGISTER                                                                            | බ Welkom ☐ Gemeente ⊚ Beheer A Profiel |  |  |  |
|------------------------------------------------------------------------------------------|----------------------------------------|--|--|--|
| De meervoudige authenticatie opties                                                      |                                        |  |  |  |
| Meervoudige authenticatie is <b>niet ingescha</b>                                        | akeld.                                 |  |  |  |
| 123 456 Verificatiecod                                                                   | le                                     |  |  |  |
| Gebruik een 6-cijferige code die elke 30 second<br>+ Voeg een nieuwe Verificatiecode toe | den door een app wordt gegenereerd.    |  |  |  |
| Passkeys Wachtwoord                                                                      |                                        |  |  |  |
| Gebruik browser wachtwoord met een hardwar + Voeg een nieuwe Wachtwoord toe              | re of software beveiligingssleutel.    |  |  |  |
| Email Code per e-ma                                                                      | ail                                    |  |  |  |
| Ontvang 6-cijferige authenticatiecodes per e-m                                           | nail.                                  |  |  |  |

Stel de gewenste meervoudige authenticatie methode in met behulp van de volgende beschrijving.

## **M**EERVOUDIGE AUTHENTICATIE INSTELLEN

Nachtregister Online biedt drie opties aan voor meervoudige authenticatie. U kunt deze voor uw eigen gebruikersaccount naar eigen wens instellen.

#### Verificatiecode

Dit is een code van 6 cijfers die u na invullen van gebruikersnaam en wachtwoord moet invullen. Als u hiervoor kiest, dan hebt u een zogenaamde authenticator-app op uw mobiele telefoon nodig. Voorbeelden van veelgebruikte authenticator-apps zijn:

- Microsoft Authenticator
- Google Authenticator.

Gebruikt u al een authenticator-app, dan kunt u Nachtregister Online daaraan toevoegen. Gebruikt u nog geen authenticator-app en wilt u de app gebruiken op uw mobiele telefoon? Dan kunt u ze voor uw Android mobiel downloaden uit de Google Play store. Voor iPhone zijn de apps beschikbaar op de Apple App Store.

1. Klik onder het kopje Verificatiecode op de knop [ + Voeg een nieuwe Verificatiecode toe ].

| fitel                                                                              | Verificat                                                   | tiecode Nachtregister GemNB                                                                                                    |
|------------------------------------------------------------------------------------|-------------------------------------------------------------|----------------------------------------------------------------------------------------------------|
|                                                                                    | De gebruiker<br>gebruikersad                                | en de beheerders van de site zullen deze naam zien in de lijst met beschikbare meervoudige authenticatie methoden voor hun<br>count. Liever geen gevoelige of persoon identificeerbare informatie vermelden. |
|                                                                                    | 🗹 Maak dit                                                  | de standaard meervoudige authenticatie methode                                                                                                    |
| Stel uw verificatiecode (oo<br>Authenticator, Authy, Lasti<br>gevallen de browser. | k bekend als een "authentie<br>Pass Authenticator, etc), de | catiecode") in met onderstaande informatie. Een authenticatie-app kan gebruikt worden (zoals Google<br>favoriete wachtwoordbeheerder (1Password, BitWarden, Keeper, KeePassXC, Strongbox, etc) of in sommige |
| Authenticator ap                                                                   | op instellingen                                             |                                                                                                    |
|                                                                                    |                                                             | Gebruik <i>een</i> van de volgende alternatieve methoden om de verificatiecode in te stellen in de authenticator-<br>applicatie, wachtwoordbeheerder of browser.                                             |
| Vul deze sleutel in                                                                |                                                             | OEZFEV5WOTIL4GG7                                                                                                    |
| Deze QR-code scannen o<br>aanklikken/ lang aanrake                                 | met rechtermuisknop<br>n                                    |                                                                                                    |
| Klik op deze link                                                                  |                                                             | Stel de verificatiecode in<br>Went alleen bijondersteunde browsen, bije: Safari,                                                                                                    |
| Klik op deze link<br>Voer de zesciiferige verific:                                 | atiecode in                                                 | Stel de verificatiecode in<br>Werktalizen bijonderstounde browsen, bijs Safer.                                                                                                    |

- 2. Kies de instelling die u wilt gebruiken om Nachtregister Online toe te voegen aan de app. Er zijn 3 manieren om dit te doen:
  - a. Gebruik de QR-code:
    - i. Open de authenticator-app op uw mobiele telefoon.
    - ii. Kies in de app voor toevoegen door het scannen van de QR-code.
    - iii. Scan de QR-code in het Nachtregister-venster.
    - iv. De app toont nu uw gebruikersnaam en een verificatiecode. Tik die verificatiecode in het Nachtregister-venster in het veld achter *Voer de zescijferige verificatiecode in*.
  - b. Gebruik de handmatig in te vullen sleutel:
    - i. Open de authenticator-app op uw mobiele telefoon.
    - ii. Kies in de app voor handmatig toevoegen van Nachtregister Online.
    - iii. Neem de sleutel van 16 letters en cijfers uit het Nachtregister-venster achter *Vul deze sleutel in* over in het daarvoor bedoelde veld in de app.
    - iv. De app toont nu uw gebruikersnaam en een verificatiecode. Tik die verificatiecode in het Nachtregister-venster in het veld achter *Voer de zescijferige verificatiecode in*.

c. Gebruik de link onder in het Nachtregister-venster achter [Klik op deze link]. Dit werkt niet in alle browsers. Gebruik liever de methoden a. en b, in die volgorde van voorkeur.

Bij elke volgende keer dat u inlogt vraagt Nachtregister Online om een verificatiecode. Dit is elke keer een nieuwe cijfercombinatie. U moet dan uw authenticator-app openen en de verificatiecode van 6 cijfers overnemen in het veld *Voer de zescijferige verificatiecode in*.

### **Passkeys**

Met Passkeys kunt u onder bepaalde voorwaarden zonder wachtwoord inloggen. Voorwaarde is dat u beschikt over een laptop, desktop of mobiele telefoon met een geschikte browser en een van de onderstaande beveiligingssleutels:

| MacOS/iOS/watchOS | : Touch/Face ID                              |
|-------------------|----------------------------------------------|
| Windows           | : Hello (Fingerprint/Facial Recognition/PIN) |
| Android           | : Biometric screen lock                      |

U logt na instellen van Passkeys voortaan in met uw gebruikersnaam (uw bij registratie ingevulde e-mailadres) en vingerafdruk, gezichtsherkenning of PIN-code.

1. Klik onder het kopje Passkeys Wachtwoord op de knop [ + Voeg een nieuw wachtwoord toe ].

| litel                                                  | Wachtwoord                                                                                                    |
|--------------------------------------------------------|----------------------------------------------------------------------------------------------------|
|                                                        | De gebruiker en de beheerders van de site zullen deze naam zien in de lijst met beschikbare meervoudige authenticatie methoden voor<br>hun gebruikersaccount. Liever geen gevoelige of persoon identificeerbare informatie vermeiden. |
|                                                        | Maak dit de standaard meervoudige authenticatie methode                                                                                                    |
| Gebruik de "Registreer he<br>de webauthenticatie te vo | t wachtwoord" knop op deze pagina om het authenticatieproces te starten. Volg daarna de instructies die de browser heeft gegeven om<br>Itooien met het voorkeur wachtwoord.                                                           |

- a. Klik op de knop [*Registreer het wachtwoord*] en volg de aanwijzingen in uw scherm. Vul uw Windows Hello *Pincode* in. Windows beveiliging bevestigt dat uw PIN op uw laptop/desktop is opgeslagen of
- b. Scan de QR-code.

Onderstaande afbeeldingen zijn een voorbeeld voor een Windows en een MacOS-apparaat.

| Controleren of u het bent                                                                                                    |                                                             |
|----------------------------------------------------------------------------------------------------|-------------------------------------------------------------|
| We slaan een wachtwoordcode op dit apparaat op om u aan te<br>"melden bij accept.nachtregisteronline.nl" als "test-<br>verblijf4@equivario.nl". |                                                             |
| Deze aanvraag is afkomstig van de app firefox.exe door Mozilla<br>Corporation.                                                                  |                                                             |
| Pincode                                                                                                    | X                                                           |
| Ik ben mijn pincode vergeten                                                                                                    | Windows-beveiliging                                         |
|                                                                                                    | Wachtwoordcode opgeslagen                                   |
| Meer keuzes                                                                                                    | U kunt nu Windows Hello gebruiken om u aan te melden met uw |
| Pincode                                                                                                    | gezicht, vingerafdruk of pincode.                           |
| _                                                                                                    | test-verblijf4@equivario.nl                                 |
| ••• Een ander apparaat gebruiken                                                                                                    | accept.nachtregisteronline.nl                               |
|                                                                                                    |                                                             |
| Annuleren                                                                                                    | OK                                                          |

Windows Hello meldingen

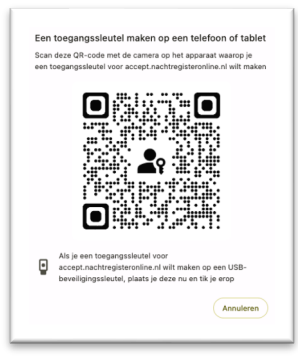

MacOS melding

De nieuwe Passkey is vastgelegd op uw apparaat en kan alleen op dat apparaat (zoals uw Windows laptop of MacBook) worden gebruikt om in te loggen.

| Passkey inloggen                                                                                                    |                                                                                   |
|----------------------------------------------------------------------------------------------------|-----------------------------------------------------------------------------------|
| Passkey naam                                                                                                    | Acties                                                                            |
| Algemeen wachtwoord toegevoegd op 17-04-2024 11:22:03                                                                                             | ☑ Naam bewerken - Verwijderen                                                     |
| + Nieuwe Passkey f                                                                                                    | loevoegen                                                                         |
| Hiermee kunnen wachtwoordloze inlogmethoden beheert worden via de passkey standaard. Er is een<br>een FIDO2 gecertificeerde beveiligingssleute(). | ondersteunende browser en passkey nodig (bijvoorbeeld Google Chrome of Firefox me |
| MacOS/IOS/watchOS: Touch/Face ID.                                                                                                    | L₂                                                                                |

De onderstaande afbeeldingen zijn een voorbeeld van hoe dat er op een Windows laptop uitziet.

| N/                                                      | ACHTREGISTER                                                                                                    | G Welkom                                                                                                    |                                                                |
|---------------------------------------------------------|----------------------------------------------------------------------------------------------------|----------------------------------------------------------------------------------------------------|----------------------------------------------------------------|
| Wel                                                     | kom                                                                                                    |                                                                                                    | Inloggen                                                       |
| Dit is c                                                | de omgeving van het digitale nachtregiste                                                                                                    | er van uw gemeente.                                                                                                    | test-verblijf4@equivario.nl                                    |
| Als ve                                                  | rblijfbieder kunt u, nadat u inloggegeven                                                                                                    | s heeft ontvangen, uw verblijflocaties én uw verblijvers                                                                                                    | Wachtwoord                                                     |
| registr                                                 | ratie van bij u overnachtende verblijvers.<br>f ratieteren, beheren en inzien                                                                                                    | leven geroepen voor net vergemaakeujken van uw verpuichte<br>Als verblijfbieder kunt u hier op eenvoudige wijze de een                                                                                                    | Onthoud mii                                                    |
| Door g                                                  | tebruik te maken van het digitale nachtre                                                                                                    | gister voldoet u op een eenduidige en transparante wijze aan                                                                                                    | 29 Login met een passkev                                       |
| UW WE                                                   |                                                                                                    |                                                                                                    |                                                                |
| N                                                       | AGHTREGISTER                                                                                                    | ي Welkom                                                                                                    |                                                                |
| N                                                       | AGHTREGISTER                                                                                                    | Welkom     Wodows breakjung                                                                                                    | x                                                              |
| N/                                                      | ACHTREGISTER                                                                                                    | Welkom  Widews benfiging  Controleren of u het bent Mid u al test-versfild@equiacion lan met ue                                                                                                    | ×                                                              |
| N/<br>Well<br>Dit is d                                  | ACHTREGISTER                                                                                                    | Welkom  Wolkows beveiliging  Controleren of u het bent  Mada u als tear-set(pildPara)aniford an red are  Mada u als tear-set(pildPara)aniford and up fortice set.  Dere anwargs is afforted y and up fortice set door Madala                                                                                                    | ×                                                              |
| Well<br>Dit is d                                        | ACHTREGISTER                                                                                                    | Welkom  Welkom  Welkows knowliging  Controleren of u het bent  Mediaaoodow or scrept Anabragianiani as met are  Mediaaoodow or scrept Anabragianiani as met are  Mediaaoodow or scrept Anabragianianiani as met are  Mediaaoodow or scrept Anabragianianiani as met are  Mediaaoodow or scrept Anabragianianiania as met are  Mediaaoodow or scrept Anabragianianiania as met are  Mediaaoodow or scrept Anabragianianiania as met are  Mediaaoodow or scrept Anabragianiania as met are  Mediaaoodow or scrept Anabragianiania as met are  Mediaaoodow or scrept Anabragianiania as met are  Mediaaoodow or scrept Anabragianiania as met are  Mediaaoodow or scrept Anabragianiania as met are  Mediaaoodow or scrept Anabragianiania as met are  Mediaaoodow or scrept Anabragianiania as met are  Mediaaoodow or scrept Anabragianiania as met are  Mediaaoodow or scrept Anabragianiania as met are  Mediaaoodow or scrept Anabragianiania as met are  Mediaaoodow or scrept Anabragianiania as met are  Mediaaoodow or scrept Anabragiania as met are  Mediaaoodow or scrept Anabragiania as met are  Mediaaoodow or scrept Anabragiania as met are  Mediaaoodow or scrept Anabragiania as met are  Mediaaoodow or scrept Anabragiania as met are  Med | ×<br>Inloggen<br>test-verblijf4@equivario.nt                   |
| Well<br>Dit is c<br>Als ver<br>registr                  | ACHERECISTER<br>NET ALL NE STATES<br>NET ALL NE STATES<br>KOM                                                                                                    | Welkom  Welkom  Welkowskewstiging  Controleren of u het bent  Media sak star werdjälfbagrafision kan met sire  Social sak star werdjälfbagrafision kan met sire  Social sak star sak sak sak sak sak sak sak sak sak sak                                                                                                    | × Inloggen test-verblijf4@equivario.at Wachtwoord              |
| Well<br>Dit is control<br>Als ver<br>registr<br>registr | ACHTREGISTER<br>NET NE STATE<br>NET NE STATE<br>Kom<br>Me ongwing van het digtale nachtregiste<br>bijflinder kant u, nadat u inloggagewon<br>rem. Het digtale nachtregister in het<br>stat van bij u overnachtenes en kinker. | Welkom  Welkow  Welkow  Welko | X Inloggen test-verblijfd@equkarko.nl Wachtwoord C Onthood mij |

## Code per e-mail

Net als bij de *Verificatiecode* stelt u bij *Code per e-mail* in dat u na invullen van gebruikersnaam en wachtwoord een code van 6 cijfers moet invullen. Die code ontvangt u per e-mail op het e-mailadres dat u ook als gebruikersnaam gebruikt.

1. Klik onder het kopje Code per e-mail op de knop [ + Voeg een nieuwe Code per e-mail toe ].

| Titel                          | Code per e-mail                                                                                                    |
|--------------------------------|----------------------------------------------------------------------------------------------------|
|                                | De gebruiker en de beheerders van de site zullen deze naam zien in de lijst met beschikbare meervoudige authenticatie methoden voor hun<br>gebruikersaccount, Liever geen gevoelige of persoon identificeerbare informatie vermelden. |
|                                | Maak dit de standaard meervoudige authenticatie methode                                                                                                    |
| Er is via e-mail een 6-cijferi | ge meervoudige authenticatiecode verstuurd. Voer deze hieronder in.                                                                                                    |
| Authenticatiecode              |                                                                                                    |
|                                | 6-ciiferide authenticatiecode                                                                                                    |

- 2. Vul het veld *Titel* eventueel met een korte omschrijving.
- 3. U ontvangt een e-mail met een authenticatiecode van 6 cijfers.

| Vandaag om 12: |
|----------------|
|                |
|                |
|                |

- 4. Tik die verificatiecode onder in het Nachtregister-venster in het veld achter Authenticatiecode.
- 5. Klik op de knop [ *Opslaan* ] onder in het Nachtregister-venster.

Bij elke volgende keer dat u inlogt vraagt Nachtregister Online om een authenticatiecode. U ontvangt een email met de code die u dan moet overnemen in het veld *Authenticatiecode*. Dit is elke keer een nieuwe cijfercombinatie.

#### **PROBLEEMOPLOSSING: BACK-UP CODES**

Na het inschakelen van de door u gekozen meervoudige authenticatie-optie verschijnt onderstaande webpagina in uw venster. Bovenaan ziet u het kopje *Back-up codes*. Het kan gebeuren dat uw laptop niet meer werkt, of uw authenticator-app niet meer beschikbaar is. Om dan toch op Nachtregister Online te kunnen inloggen, kunt u een back-up code gebruiken. U krijgt er om te beginnen 10. Elke back-up code kunt u één keer gebruiken.

| neervouuige authenti                                        | atie is ingeschakeld.                                                                                                    | akelen |
|-------------------------------------------------------------|----------------------------------------------------------------------------------------------------|--------|
| •:=                                                         | Back-up codes                                                                                                    |        |
| Wanneer geen toegang<br>beveiligingscocle. Eike r<br>kluis. | nogelijk is tot het apparaat voor meer-evolige authenticane, kan een van de volgende noodsachtevorden gebruikt worden in plaats van de normale<br>ooccode kan maar één keer worden gebruikt. Diva de noedcodes al en bewaar ze op een veilige toegarikelijke plaats, bijvoarbeeld in een portemonnee of | een    |
| Print deze codes e                                          | n bewaar ze in de portemonnee.                                                                                                    |        |
| Toegevoegd: Vandaag, I                                      | \$04 Laatst gebruikt: Noolt                                                                                                    |        |
| 123 456                                                     | Verificatiecode                                                                                                    |        |
| Gebruik een 6-cijferige                                     | ode die elke 30 seconden door een app wordt gegenereerd.                                                                                                    |        |
| Passkeys                                                    | Wachtwoord                                                                                                    |        |
| Gebruik browser wacht                                       | word met een hardware of software beveligingssteutel.                                                                                                    |        |
| Email                                                       | Code per e-mail                                                                                                    | aard   |
|                                                             |                                                                                                    |        |

1. Klik in de lichtblauwe balk op [Print deze codes]

| Wanneer geen toegang mogeli<br>normale beveiligingscode. Elk<br>in een portemonnee of een klu | jk is tot het apparaat voor meervoudige auth<br>e noodcode kan maar één keer worden gebrui<br>lis. | enticatie, kan een van de volgende noodwachtwoorden gebruikt worden in plaats van<br>ikt. Druk de noodcodes af en bewaar ze op een veilige toegankelijke plaats, bijvoorber |
|-----------------------------------------------------------------------------------------------|----------------------------------------------------------------------------------------------------|----------------------------------------------------------------------------------------------------|
| <mark>,</mark>                                                                                |                                                                                                    | € 58547509                                                                                                    |
| <i>№</i> 54570339                                                                             |                                                                                                    | <mark>,</mark> ₽ 49865263                                                                                                    |
| <i>№</i> 46480220                                                                             |                                                                                                    | ₽ 24302262                                                                                                    |
| <i>▶</i> 78876100                                                                             |                                                                                                    | ₽ 54143707                                                                                                    |
| <i>₽</i> 22593043                                                                             |                                                                                                    | ₽ 37938540                                                                                                    |

2. Druk de codes in beeld af en bewaar de afdruk op een veilige plaats.

LET OP: als u een back-up code nodig heeft en u bent de afdruk met back-up codes kwijt, dan moet u daarvan melding maken bij uw gemeentebeheerder in Nachtregister Online. Deze moet vervolgens support vragen bij Support van Nachtregister Online.